## 小技巧

## 如何去掉 Outlook Express 中惱人的「>>>」

## 館長室 林幸君提供

你是否常會收到朋友轉寄的信件中夾雜著一堆「>>>」的符號呢?如 果那封信太多人轉寄了,那每轉寄一次就會增加一個「>」符號,以此類 推後,你就會看到一封符號比信件內容還多的 e-mail 了,在閱讀時真是讓 人感覺有點煩。

那麼在轉寄郵件時,要如何才能避免出現那些惱人的「>」符號呢? 我們先來「>」是怎樣產生的。

在 Outlook Express 的預設值中,為了讓收件者更容易分辨哪些是郵件 的轉寄內容,它會在轉寄信件的內容中,再增加一個「>」的符號,雖說 它的本意很好。但一封信經過層層轉寄後,一堆「>>」符號實在讓人無法 完整的閱讀信件。

要去掉這些「>」,我們可以將 Outlook Express 的預設值改變一下。 打開你的 Outlook Express 後,在「工具」的下拉式選單中,選擇「選項」, 然後再選擇「傳送」,接著你就會看到畫面上出現「郵件傳送格式」,直 接按「純文字設定」的按鈕。接下來,你就可以在「回復或轉寄時須原函 內縮並加 >」的設定,把這個選項前面的勾勾取消掉,然後再按「確定」, 就大功告成啦。怎麼樣?很簡單吧。

這樣一來,你的朋友在收到信件時,再也不會看到這些惱人的「>」 符號了。當然,更重要的是,你還可以將此方法教給其他朋友,保證以後 你再也不會收到這些「>>」信件了。

49